# 腾讯云云监控

# 查看监控数据

# 产品文档

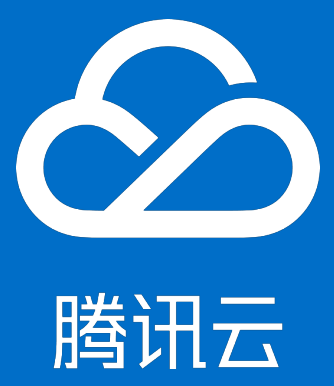

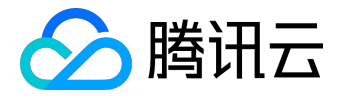

【版权声明】

©2013-2017 腾讯云版权所有

本文档著作权归腾讯云单独所有,未经腾讯云事先书面许可,任何主体不得以任何形式复制、修改、抄袭、传播全部或部分本文档内容。

【商标声明】

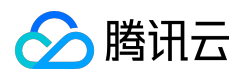

及其它腾讯云服务相关的商标均为腾讯云计算(北京)有限责任公司及其关联公司所有。本文档涉及的第三方 主体的商标,依法由权利人所有。

## 【服务声明】

本文档意在向客户介绍腾讯云全部或部分产品、服务的当时的整体概况,部分产品、服务的内容可能有所调整 。您所购买的腾讯云产品、服务的种类、服务标准等应由您与腾讯云之间的商业合同约定,除非双方另有约定 ,否则,腾讯云对本文档内容不做任何明示或模式的承诺或保证。

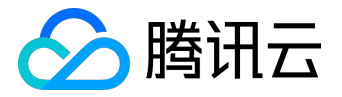

## 文档目录

| 文 | 档声明         | 2 |
|---|-------------|---|
| 查 | 看监控数据       | 4 |
|   | 安装监控组件      | 4 |
|   | 查看监控图表      | 6 |
|   | 获取特定指标的监控数据 | 8 |
|   | 流量监控        | 9 |

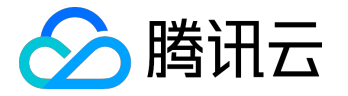

查看监控数据

## 安装监控组件

### 若您需要使用腾讯云监控查看 云服务器

指标数据并且产生告警,您需在腾讯云服务器上正确安装监控组件,云服务器指标数据采集依赖于监控组件。

注:为保证监控数据正常上报,您的CVM需放通tcp dport 80端口。

## Linux安装指引

用户登录 Linux 实例后,可执行以下命令进行安装,操作如下:

wget http://update2.agent.tencentyun.com/update/linux\_stargate\_installer

chmod +x linux\_stargate\_installer

./linux\_stargate\_installer

#### 安装成功时如下图所示:

| root@\<br>*/1 * * * * /usr/                           | :~;<br>/local/o    | # crontab -1   grep stargate<br>gcloud/ <mark>stargate</mark> /admin/start.sh > /dev/null 2>&1 &                             |
|-------------------------------------------------------|--------------------|----------------------------------------------------------------------------------------------------|
| root@<br>14751 ?                                      | SI                 | :~# ps ax   grep sgagent<br>0:00 /usr/local/qcloud/stargate/sgagent -d                                                       |
| root@<br>15286 pts/0<br>22515 ?<br>22530 ?<br>22531 ? | S+<br>S<br>S<br>S1 | :~# ps ax   grep barad_agent<br>0:00 grepcolor=auto barad_agent<br>0:06 barad_agent<br>1:04 barad_agent<br>10:16 barad_agent |

## Windows 安装指引

1) 用户 登录 Windows 实例后,内网访问

http://update2.agent.tencentyun.com/update/windows-stargate-installer.exe

#### 下载安装包

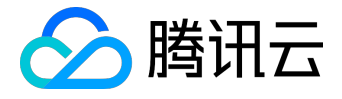

#### windows-stargate-installer.exe

### 2) 运行该程序进行自动化安装。

### 安装成功时如下图所示:

۰

| at citation                                                                                                    | A mate etc.                                                                                                    |                                                                                                    |                                                                                                    |                                                                                                    |                                                                                                    |                                                                                         |                                                                                                    |                                                                                                    |                                                                                                    |                                                                                                    |   |
|----------------------------------------------------------------------------------------------------|----------------------------------------------------------------------------------------------------|----------------------------------------------------------------------------------------------------|----------------------------------------------------------------------------------------------------|----------------------------------------------------------------------------------------------------|----------------------------------------------------------------------------------------------------|-----------------------------------------------------------------------------------------|----------------------------------------------------------------------------------------------------|----------------------------------------------------------------------------------------------------|----------------------------------------------------------------------------------------------------|----------------------------------------------------------------------------------------------------|---|
| (分(中間)                                                                                                    | Q、服务(本地)                                                                                                    |                                                                                                    |                                                                                                    |                                                                                                    |                                                                                                    |                                                                                         |                                                                                                    |                                                                                                    |                                                                                                    |                                                                                                    |   |
|                                                                                                    | QCloud BaradAg                                                                                                    | ent Sonitor                                                                                                    | 名称 ~                                                                                                    |                                                                                                    | 描述                                                                                                    |                                                                                         |                                                                                                    | 状态                                                                                                    | 启动类型                                                                                                    | 登录为                                                                                                    |   |
|                                                                                                    |                                                                                                    |                                                                                                    |                                                                                                    | oooler                                                                                                    | 将文件加载到内存供稿后打印                                                                                                    |                                                                                         |                                                                                                    | 已启动                                                                                                    | 自动                                                                                                    | 本地系统                                                                                                    |   |
|                                                                                                    | 停止此服务                                                                                                    |                                                                                                    | Problem Reports and Solution Protected Storage Quind BaradAgent Monitor Quind Stargate Hanager Bamote Access Auto Connectio |                                                                                                    | 此服务为查看、发送和删除"问题报告和解                                                                                                    |                                                                                         |                                                                                                    | -                                                                                                    | 手动                                                                                                    | 本地系统                                                                                                    |   |
|                                                                                                    | 里启动此服务                                                                                                    |                                                                                                    |                                                                                                    |                                                                                                    | 为敏感救援(的密码)                                                                                                    | 为敏感教摄(如烹码)提供保护存储,以防止。                                                                   |                                                                                                    |                                                                                                    | 重約                                                                                                    | 本地系统                                                                                                    |   |
|                                                                                                    |                                                                                                    |                                                                                                    |                                                                                                    |                                                                                                    | Provides QCloud Monitoring Service<br>Provides Stargate Service<br>无论什么时候,当某个程序引用一个远程 IOS.                                                                            |                                                                                         |                                                                                                    | 已启动                                                                                                    | 自幼                                                                                                    | 本地系统                                                                                                    |   |
|                                                                                                    | 描述:                                                                                                    |                                                                                                    |                                                                                                    |                                                                                                    |                                                                                                    |                                                                                         |                                                                                                    | 已启动                                                                                                    | 目初                                                                                                    | 本地系統                                                                                                    |   |
|                                                                                                    | Provides QCloud N                                                                                                    | lonitoring                                                                                                    |                                                                                                    |                                                                                                    |                                                                                                    |                                                                                         |                                                                                                    |                                                                                                    | 手切                                                                                                    | 本地系统                                                                                                    |   |
|                                                                                                    | Service                                                                                                    |                                                                                                    | Senote #                                                                                                    | access Connection Man                                                                                                    | 管理从记台计算机到                                                                                                    | Internet                                                                                | 或其他四程                                                                                                    |                                                                                                    | 手切                                                                                                    | 本地系统                                                                                                    |   |
| adams 在冬餐T                                                                                                    | 84                                                                                                    |                                                                                                    |                                                                                                    |                                                                                                    |                                                                                                    |                                                                                         |                                                                                                    |                                                                                                    |                                                                                                    |                                                                                                    |   |
|                                                                                                    | KIC AN TRELAN                                                                                                    |                                                                                                    |                                                                                                    |                                                                                                    |                                                                                                    |                                                                                         |                                                                                                    |                                                                                                    |                                                                                                    |                                                                                                    | - |
| N 1 1 1 1 1 1 1 1 1                                                                                                    | NAME IVI SPUTIHI                                                                                                    |                                                                                                    |                                                                                                    |                                                                                                    |                                                                                                    |                                                                                         |                                                                                                    |                                                                                                    |                                                                                                    |                                                                                                    |   |
| ** 10/38(0) 1                                                                                                    | 212 (77 PR #0 007                                                                                                    |                                                                                                    |                                                                                                    |                                                                                                    |                                                                                                    |                                                                                         |                                                                                                    |                                                                                                    |                                                                                                    |                                                                                                    |   |
| 22 選座 进程                                                                                                    | 昭長   桂齢                                                                                                    |                                                                                                    |                                                                                                    |                                                                                                    |                                                                                                    |                                                                                         |                                                                                                    |                                                                                                    |                                                                                                    |                                                                                                    |   |
| 程序 进程                                                                                                    | 服务  性能                                                                                                    | 1联网  用户                                                                                                    |                                                                                                    |                                                                                                    |                                                                                                    |                                                                                         |                                                                                                    |                                                                                                    |                                                                                                    |                                                                                                    |   |
| 程序 进程                                                                                                    | 服务  住能<br>  PID                                                                                                    | 联网   用户                                                                                                    | CPU                                                                                                    | 工作设置(内存)                                                                                                    | 峰镇工作设 工                                                                                                    | 作设                                                                                      | 内存(                                                                                                    | 提交大小                                                                                                    | 分页池                                                                                                    | 丰页面缓冲池                                                                                                    |   |
| 程序 进程  <br>機能名称<br>GaradAgent.exe                                                                                                    | 服务 住能<br>PID<br>*32 1236                                                                                                    | 联网  用户 <br> <br>用户名<br>STSTEM                                                                                                    | CPU 00                                                                                                    | 工作设置(内存)                                                                                                    | <u>峰值工作设 工</u><br>11,384 K                                                                                                    | 作设」<br>X                                                                                | 内存(<br>3,188 K                                                                                                    | 提交大小<br>4,344 X                                                                                                    | 分页池<br>66 X                                                                                                    | <u>車页面缓冲池</u><br>15 K                                                                                                    |   |
| 程序 进程  <br>集像名称<br>GaradAgent.exe                                                                                                    | 服务  性能<br>PID<br>*32 1236<br>2412                                                                                                    | 联网   用户  <br>  用户名<br>STSTEM<br>STSTEM                                                                                                    | CPU<br>00<br>00                                                                                                    | 工作设置(内存)<br>10,276 X<br>12,084 X                                                                                                    | 峰值工作设 工<br>11,384 K<br>13,050 K                                                                                                    | 作设<br>X<br>X                                                                            | 内存(<br>3,188 K<br>1,780 K                                                                                                    | 提交大小<br>4,344 K<br>2,495 K                                                                                                    | 分页池<br>66 K<br>371 K                                                                                                    | <u>車页面缓冲池</u><br>15 K<br>10 K                                                                                                    |   |
| #アー 法理 単程<br>操作名称<br>GaradAgent. exe<br>strss. exe<br>dpclip. exe                                                                                                    | 服务 性能<br>FID<br>*32 1236<br>2412<br>5680                                                                                                    | 联网   用户  <br>  用户名<br>SYSTEM<br>SYSTEM<br>Administrator                                                                                                    | CPV<br>00<br>00<br>00                                                                                                    | 工作设置(内存)<br>10,276 X<br>12,084 X<br>7,472 X                                                                                                    | 峰值工作设 工<br>11,384 K<br>13,060 K<br>T,624 K                                                                                                    | 作设<br>X<br>X<br>X                                                                       | 内存(<br>3,188 K<br>1,780 K<br>1,932 K                                                                                                    | 提交大小<br>4,344 K<br>2,496 K<br>2,232 K                                                                                                    | 分页池<br>66 X<br>371 X<br>144 X                                                                                                    | <u>車页面缓冲池</u><br>15 K<br>10 K<br>11 K                                                                                              |   |
| オームシスのの「」<br>程序 进程<br>集像名称<br>aradAgent.exe<br>STSS.exe<br>dpclip.exe<br>dpclip.exe                                                                                                    | 服务 住能<br>×32 1236<br>2412<br>5680<br>520                                                                                                    | 联网 用户<br>SISTEM<br>Administrator<br>Administrator                                                                                                    | CPV<br>00<br>00<br>00<br>00                                                                                                 | 工作设置(的存)<br>10,276 X<br>12,084 X<br>7,472 X<br>7,424 X                                                                                                    | <b>修慎工作设工</b><br>11,384 K<br>13,060 K<br>T,624 K<br>8,476 K                                                                                                    | 作设」<br>X<br>X<br>X<br>X                                                                 | 内存(<br>3,188 K<br>1,780 K<br>1,932 K<br>1,952 K                                                                                                    | 提交大小<br>4,344 K<br>2,496 K<br>2,232 K<br>2,656 K                                                                                                    | 分页池<br>66 K<br>371 K<br>144 K<br>136 K                                                                                                | <u>車页面缓冲池</u><br>15 K<br>10 K<br>11 K<br>9 K                                                                                       |   |
| 程序 进程<br>建存<br>は<br>な<br>建程<br>建程<br>ま<br>に<br>ま<br>を<br>を                                                                                                    | 服务 住能<br>×32 1238<br>2412<br>5680<br>520<br>2790                                                                                                    | 联网 用户<br>STSTEM<br>STSTEM<br>Administrator<br>Administrator<br>STSTEM                                                                                                    | 00<br>00<br>00<br>00<br>00<br>00                                                                                            | 工作设置(内存)<br>10,276 X<br>12,084 X<br>7,472 X<br>7,424 X<br>11,580 X                                                                                                    | <b>峰值工作设工</b><br>11,334 K<br>13,050 K<br>T,624 K<br>8,476 K<br>11,592 K                                                                                               | 作设<br>X<br>X<br>X<br>X<br>X<br>X                                                        | 内存C<br>3,188 K<br>1,780 K<br>1,932 K<br>1,952 K<br>1,955 K                                                                                         | 提交大小<br>4,344 K<br>2,496 K<br>2,232 K<br>2,656 K<br>2,384 K                                                                                                    | 分页池<br>66 K<br>371 K<br>144 K<br>136 K<br>361 K                                                                                       | <u>事页面缓冲地</u><br>15 K<br>10 K<br>11 K<br>9 K<br>10 K                                                                               |   |
| # 200000 1<br>程序 进程<br>wradAgent.exe<br>STSS.exe<br>dpclip.exe<br>dpclip.exe<br>STSS.exe<br>cogonUI.exe                                                                                                    | 服务 住能<br>*32 1238<br>2412<br>5680<br>520<br>2700<br>5728                                                                                                    | 联网   用户  <br>  用户名<br>STSTEM<br>Administrator<br>Administrator<br>STSTEM                                                                                                    | 00<br>00<br>00<br>00<br>00<br>00<br>00                                                                                      | 工作设置(内存)<br>10,276 X<br>12,084 X<br>7,472 X<br>7,424 X<br>11,580 X<br>15,356 X                                                                                                    | 峰值工作设<br>11, 334 K<br>13, 050 K<br>T, 524 K<br>8, 476 K<br>11, 592 K<br>25, 740 K                                                                                     | 作设<br>X<br>X<br>X<br>X<br>X<br>X<br>X<br>X                                              | 内存(<br>3,183 K<br>1,780 K<br>1,932 K<br>1,952 K<br>1,656 K<br>5,938 K                                                                              | 提交大小<br>4,344 K<br>2,496 K<br>2,232 K<br>2,656 K<br>2,384 K<br>6,992 K                                                                                                    | 分页池<br>66 K<br>371 K<br>144 K<br>136 K<br>361 K<br>167 K                                                                              | <u>丰页面缓冲地</u><br>15 K<br>10 K<br>11 K<br>9 K<br>10 K<br>24 K                                                                       |   |
| 程序 进程<br>建席 进程<br>aradAgent.exe<br>srss.exe<br>dpclip.exe<br>dpclip.exe<br>srss.exe<br>ogonUI.exe<br>vogonUI.exe                                                                                                    | 服务 性能<br>*32 1236<br>*32 1236<br>2412<br>5680<br>520<br>2780<br>5728<br>5188                                                                                | 联网 用户<br>用户名<br>STSTEM<br>STSTEM<br>Administrator<br>Administrator<br>STSTEM<br>STSTEM                                                                                                    | 00<br>00<br>00<br>00<br>00<br>00<br>00<br>00                                                                                | 工作设置(内存)<br>10,276 X<br>12,084 X<br>7,472 X<br>7,424 X<br>11,580 X<br>15,356 X<br>9,800 X                                                                                         | 峰值工作设工<br>11,334 K<br>13,060 K<br>T,624 K<br>8,476 K<br>11,592 K<br>25,740 K<br>10,458 K                                                                              | 作设<br>X<br>X<br>X<br>X<br>X<br>X<br>X                                                   | 内存(<br>3,183 K<br>1,780 K<br>1,932 K<br>1,952 K<br>1,656 K<br>5,938 K<br>3,168 K                                                                   | 提交大小<br>4,344 K<br>2,495 K<br>2,232 K<br>2,656 K<br>2,656 K<br>2,992 K<br>3,760 K                                                                                                    | 分页池<br>66 K<br>371 K<br>144 K<br>136 K<br>361 K<br>167 K<br>102 X                                                                     | <u>非页面缓冲地</u><br>15 K<br>10 K<br>11 K<br>9 K<br>10 K<br>24 K<br>16 K                                                               |   |
| 程序 进程<br>杜撒名称<br>sradAgent.exe<br>srss.exe<br>dpclip.exe<br>dpclip.exe<br>dpclip.exe<br>cogont.exe<br>cogont.exe<br>solt.exe                                                                                                    | E (7) 第3030<br>服务 住能<br>*32 1236<br>2412<br>5680<br>520<br>2700<br>5728<br>5183<br>2384                                                                     | 联网 用户<br>用户名<br>STSTEM<br>Administrator<br>Administrator<br>STSTEM<br>STSTEM<br>STSTEM<br>STSTEM                                                                                                 | 00<br>00<br>00<br>00<br>00<br>00<br>00<br>00                                                                                | 工作设置(内存)<br>10,276 X<br>12,084 X<br>7,472 X<br>7,424 X<br>11,580 X<br>15,556 X<br>9,800 X<br>7,512 X                                                                              | 峰值工作设工<br>11,384 K<br>13,060 K<br>T,624 K<br>8,476 K<br>11,592 K<br>25,740 K<br>10,458 K<br>T,580 K                                                                   | Г <u>Е С</u><br>К<br>К<br>К<br>К<br>К<br>К                                              | 内存(<br>3,183 K<br>1,780 K<br>1,932 K<br>1,952 K<br>1,955 K<br>5,938 K<br>3,183 K<br>2,716 K                                                        | 提交大小<br>4,344 K<br>2,496 K<br>2,232 K<br>2,656 K<br>2,656 K<br>2,992 K<br>3,760 K<br>3,300 K                                                                                         | 分页池<br>66 K<br>371 K<br>144 K<br>136 K<br>361 K<br>167 K<br>167 K<br>67 K                                                             | <u>非页面缓冲地</u><br>15 K<br>10 K<br>11 K<br>9 K<br>10 K<br>24 K<br>16 K<br>17 K                                                       |   |
| 程序 进程<br>建序 进程                                                                                                    | 服务 性能<br>YTD<br>*32 1238<br>2412<br>5680<br>520<br>2780<br>5728<br>5188<br>2384<br>2382                                                                     | 联网 用户<br>用户名<br>STSTEM<br>Administrator<br>STSTEM<br>STSTEM<br>STSTEM<br>NETYORK SEE<br>Administrator                                                                                            | CPU<br>00<br>00<br>00<br>00<br>00<br>00<br>00<br>00<br>00                                                                   | 工作设置(内存)<br>10,276 X<br>12,084 X<br>7,472 X<br>7,424 X<br>11,580 X<br>15,358 X<br>9,800 X<br>7,512 X<br>6,580 X                                                                   | ▲對值工作设                                                                                                    | 作误<br>K<br>K<br>K<br>K<br>K<br>K                                                        | 内存(<br>3,188 K<br>1,780 K<br>1,932 K<br>1,952 K<br>1,955 K<br>5,938 K<br>3,188 K<br>2,716 K<br>1,736 K                                             | 提交大小<br>4,344 K<br>2,496 K<br>2,232 K<br>2,656 K<br>2,384 K<br>6,992 K<br>3,760 K<br>3,700 K<br>2,408 K                                                                              | 分页池<br>66 K<br>371 K<br>144 K<br>136 K<br>361 K<br>167 K<br>102 K<br>67 K<br>119 K                                                    | 非页面缓冲地<br>15 K<br>10 K<br>11 K<br>9 K<br>24 K<br>10 K<br>24 K<br>17 K<br>11 K                                                      |   |
| 程庫 进程<br>構成名称<br>aradAgent.exe<br>ST55.exe<br>dpclip.exe<br>togonU.exe<br>cogonU.exe<br>sokhost.exe<br>askhost.exe                                                                                                    | 服务 性能<br>*32 1238<br>2412<br>5680<br>520<br>5728<br>5128<br>2384<br>2384                                                                                    | 联网 用户<br>用户名<br>STSTEM<br>Administrator<br>Administrator<br>STSTEM<br>STSTEM<br>STSTEM<br>STSTEM<br>STSTEM<br>STSTEM                                                                             | CPU<br>00<br>00<br>00<br>00<br>00<br>00<br>00<br>00<br>00<br>00<br>00<br>00                                                 | 工作设置(内存)<br>10,276 X<br>12,084 X<br>7,472 X<br>7,424 X<br>11,500 X<br>15,356 X<br>9,800 X<br>7,512 X<br>6,884 X                                                                   | 峰值工作设 工:<br>11,384 K<br>13,050 K<br>T,624 K<br>8,476 K<br>11,592 K<br>25,740 K<br>10,458 K<br>T,580 K<br>T,580 K<br>T,040 K<br>T,384 K                                | 作设<br>X<br>X<br>X<br>X<br>X<br>X<br>X<br>X<br>X<br>X<br>X<br>X<br>X<br>X<br>X<br>X<br>X | 内存(<br>3,183 K<br>1,780 K<br>1,932 K<br>1,952 K<br>1,695 K<br>5,938 K<br>3,183 K<br>2,776 K<br>1,735 K<br>2,055 K                                  | 提交大小<br>4,344 K<br>2,496 K<br>2,232 K<br>2,384 K<br>6,992 K<br>3,760 K<br>3,300 K<br>2,408 K<br>2,744 K                                                                              | 分页池<br>68 K<br>371 K<br>144 K<br>361 K<br>167 K<br>102 X<br>67 K<br>119 K                                                             | 非页面缓冲地<br>15 K<br>10 K<br>11 K<br>9 K<br>10 K<br>24 K<br>10 K<br>11 K<br>11 K<br>11 K                                              |   |
| 程序 进程<br>建序 进程<br>dradAgent.exe<br>srss.exe<br>dpclip.exe<br>dpclip.exe<br>srss.exe<br>ogonUI.exe<br>reconst.exe<br>askhost.exe<br>askhost.exe                                                                                                    | 服务 性能                                                                                                    | 联网 用户<br>用户名<br>STSTEM<br>Administrator<br>Administrator<br>STSTEM<br>STSTEM<br>NETYORK SER<br>Administrator<br>Administrator<br>STSTEM                                                          | CPU<br>00<br>00<br>00<br>00<br>00<br>00<br>00<br>00<br>00<br>00<br>00<br>00<br>00                                           | 工作设置 (内存)<br>10, 276 X<br>12, 084 X<br>7, 472 X<br>7, 424 X<br>11, 580 X<br>15, 358 X<br>3, 800 X<br>7, 512 X<br>6, 580 X<br>6, 884 X<br>9, 748 X                                 | 峰伯工作役<br>11,334 K<br>13,050 K<br>T,624 K<br>8,476 K<br>11,592 K<br>25,740 K<br>10,458 K<br>T,590 K<br>T,590 K<br>T,394 K<br>9,756 K                                   | 作设<br>K<br>K<br>K<br>K<br>K<br>K<br>K<br>K<br>K<br>K<br>K                               | 内存(<br>3,183 K<br>1,780 K<br>1,952 K<br>1,952 K<br>1,955 K<br>5,938 K<br>3,168 K<br>2,776 K<br>1,736 K<br>2,056 K<br>4,568 K                       | 提交大小<br>4,344 K<br>2,495 K<br>2,555 K<br>2,556 K<br>3,760 K<br>3,760 K<br>3,300 K<br>2,408 K<br>2,408 K<br>2,408 K<br>2,408 K                                                        | 分页池<br>66 K<br>371 K<br>144 K<br>136 K<br>361 K<br>167 K<br>102 X<br>67 K<br>119 K<br>119 K<br>67 K                                   | <u>非页面缓冲地</u><br>15 K<br>10 K<br>11 K<br>9 K<br>10 K<br>24 K<br>16 K<br>11 K<br>11 K<br>11 K<br>11 K                               |   |
| 程庫 进程<br>建康 名称<br>JaradAgent.exe<br>isris.exe<br>dpclip.exe<br>dpclip.exe<br>isris.exe<br>.ogenUI.exe<br><b>grount.exe</b><br>.askhost.exe<br>.askhost.exe<br>.askhost.exe<br>.askhost.exe<br>.askhost.exe<br>.askhost.exe                                                                                                    | 服务 性能<br>服务 性能<br>*32 1236<br>2412<br>5680<br>520<br>2700<br>5728<br>5163<br>2364<br>2364<br>2364<br>2364<br>1364<br>1364<br>1744                           | 联网 用户<br>用户名<br>STSTEM<br>Administrator<br>Administrator<br>STSTEM<br>STSTEM<br>NETYORK SER<br>Administrator<br>Administrator<br>STSTEM<br>Administrator                                         | CIPU<br>00<br>00<br>00<br>00<br>00<br>00<br>00<br>00<br>00<br>00<br>00<br>00<br>00                                          | 工作设置(内存)<br>10,276 X<br>12,084 X<br>7,472 X<br>7,424 X<br>11,580 X<br>15,356 X<br><b>9,800 X</b><br>7,512 X<br>6,580 X<br>6,580 X<br>6,884 X<br>9,748 X<br>10,760 X               | 峰值工作设工<br>11,334 K<br>13,060 K<br>T,624 K<br>8,476 K<br>11,592 K<br>25,740 K<br>10,458 K<br>T,580 K<br>T,580 K<br>T,394 K<br>9,756 K<br>10,628 K                      | 作设<br>K<br>K<br>K<br>K<br>K<br>K<br>K<br>K<br>K<br>K<br>K<br>K                          | 内存(<br>3,183 K<br>1,780 K<br>1,952 K<br>1,952 K<br>1,952 K<br>1,952 K<br>5,938 K<br>2,776 K<br>1,736 K<br>2,056 K<br>2,888 K<br>2,888 K            | 提交大小<br>4,344 K<br>2,496 K<br>2,656 K<br>2,656 K<br>2,656 K<br>3,656 K<br>3,760 K<br>3,760 K<br>2,408 K<br>2,744 K<br>5,612 K<br>5,612 K                                             | 分页池<br>66 K<br>371 K<br>144 K<br>136 K<br>361 K<br>167 K<br>102 K<br>67 K<br>119 K<br>119 K<br>119 K<br>119 K<br>119 K<br>119 K       | <u>非页面缓冲地</u><br>15 K<br>10 K<br>11 K<br>9 K<br>10 K<br>24 K<br>16 K<br>17 K<br>11 K<br>11 K<br>11 K<br>11 K                       |   |
| #理障 进程<br>健康名称<br>arradAgent.exe<br>isrss.exe<br>dpclip.exe<br>isrss.exe<br>ogonUI.exe<br>revent.exe<br>isskhost.exe<br>isskhost.exe<br>isskhost.exe<br>isskhost.exe<br>isskhost.exe<br>isskhost.exe<br>isskhost.exe<br>isskhost.exe<br>isskhost.exe<br>isskhost.exe<br>isskhost.exe<br>isskhost.exe<br>isskhost.exe<br>isskhost.exe<br>isskhost.exe<br>isskhost.exe<br>isskhost.exe                                                                                                    | 服务 性能<br>PID<br>*32 1238<br>2412<br>5680<br>520<br>2790<br>5728<br>5168<br>2384<br>2382<br>2084<br>1384<br>1384<br>604                                      | 联网   用户<br>用户名<br>STSTEM<br>Administrator<br>STSTEM<br>STSTEM<br>STSTEM<br>NETYORK SER<br>Administrator<br>STSTEM<br>Administrator<br>STSTEM                                                     | 00<br>00<br>00<br>00<br>00<br>00<br>00<br>00<br>00<br>00<br>00<br>00<br>00                                                  | 工作设置(均存)<br>10,276 X<br>12,084 X<br>7,472 X<br>7,424 X<br>11,500 X<br>15,356 X<br>9,800 X<br>7,512 X<br>6,580 X<br>6,884 X<br>9,746 X<br>10,780 X<br>5,916 X                      | (金)首工作役工:<br>11,384 K<br>13,050 K<br>T,624 K<br>8,476 K<br>8,476 K<br>11,592 K<br>25,740 K<br>T,580 K<br>T,580 K<br>T,384 K<br>9,756 K<br>10,828 K<br>5,932 K         | TE 12<br>K<br>K<br>K<br>K<br>K<br>K<br>K<br>K<br>K<br>K<br>K<br>K<br>K<br>K             | 内存(<br>3,183 K<br>1,780 K<br>1,952 K<br>1,955 K<br>5,936 K<br>5,936 K<br>2,776 K<br>2,056 K<br>4,538 K<br>2,588 K<br>1,735 K<br>2,956 K<br>1,683 K | 提交大小<br>4,344 K<br>2,496 K<br>2,656 K<br>2,384 K<br>6,992 K<br>3,760 K<br>2,760 K<br>2,760 K<br>2,760 K<br>2,744 K<br>5,612 K<br>3,000 K                                             | 分页池<br>666 K<br>371 K<br>136 K<br>361 K<br>167 K<br>167 K<br>119 K<br>119 K<br>119 K<br>119 K<br>119 K<br>17 K<br>164 K<br>72 K       | 非页面缓冲地<br>15 K<br>10 K<br>11 K<br>9 K<br>10 K<br>24 K<br>10 K<br>24 K<br>11 K<br>11 K<br>11 K<br>11 K<br>11 K<br>11 K<br>11 K<br>1 |   |
| # 正式のの 1<br>程序 进程<br>は酸名称<br>iaradAgent.exe<br>isrss.exe<br>dpclip.exe<br>isrss.exe<br>iogonUI.exe<br>isskhost.exe<br>isskhost.exe<br>iss<br>iss<br>iss<br>iss<br>iss<br>iss<br>iss<br>is | 服务 性能<br>*32 1236<br>2412<br>5680<br>520<br>5703<br>5183<br>2364<br>2364<br>1364<br>1744<br>604<br>1188                                                     | 联网 用户<br>用户名<br>STSTEM<br>Administrator<br>STSTEM<br>STSTEM<br>STSTEM<br>STSTEM<br>NETYORK SEB.<br>Administrator<br>STSTEM<br>Administrator<br>STSTEM<br>Administrator<br>STSTEM<br>NETYORK SEB. | 00<br>00<br>00<br>00<br>00<br>00<br>00<br>00<br>00<br>00<br>00<br>00<br>00                                                  | 工作设置 (内存)<br>10, 276 X<br>12, 084 X<br>7, 472 X<br>7, 424 X<br>11, 580 X<br>15, 358 X<br><b>9, 800 X</b><br>7, 512 X<br>6, 580 X<br>6, 884 X<br>9, 748 X<br>10, 760 X<br>5, 510 X | (4)(創工作:役                                                                                                    | TE 19<br>K<br>K<br>K<br>K<br>K<br>K<br>K<br>K<br>K<br>K<br>K<br>K<br>K<br>K<br>K<br>K   | 内存(<br>3,183 K<br>1,780 K<br>1,952 K<br>1,952 K<br>1,952 K<br>5,938 K<br>2,776 K<br>2,056 K<br>4,588 K<br>2,898 K<br>2,898 K<br>1,668 K<br>1,482 K | 提交大小<br>4,344 K<br>2,496 K<br>2,232 K<br>2,366 K<br>2,384 K<br>6,992 K<br>3,760 K<br>3,760 K<br>3,760 K<br>3,760 K<br>2,408 K<br>2,744 K<br>5,612 K<br>3,404 K<br>2,880 K<br>2,880 K | 分页池<br>86 K<br>371 K<br>144 K<br>136 K<br>167 K<br>167 K<br>119 K<br>119 K<br>119 K<br>164 K<br>72 K<br>66 K                          | 非页面缓冲地<br>15 K<br>10 K<br>11 K<br>9 K<br>10 K<br>24 K<br>10 K<br>11 K<br>11 K<br>11 K<br>11 K<br>11 K<br>11 K<br>12 K              |   |
| 建康 进程<br>建康 法経<br>如本 adagent.exe<br>STSS.exe<br>dpclip.exe<br>STSS.exe<br>dpclip.exe<br>STSS.exe<br>dpclip.exe<br>STSS.exe<br>solut.exe<br>askhost.exe<br>askhost.exe<br>askhost.exe<br>askhost.exe<br>inlogon.exe<br>inlogon.exe<br>inlogon.exe                                                                                                    | 服务 性能<br>*32 1238<br>*32 1238<br>2412<br>5680<br>520<br>2780<br>5728<br>5183<br>2364<br>2364<br>2364<br>2364<br>2364<br>2364<br>1364<br>1744<br>604<br>1183 | 联网 用户<br>用户名<br>STSTEM<br>STSTEM<br>Administrator<br>STSTEM<br>STSTEM<br>NETYORK SEE<br>Administrator<br>STSTEM<br>Administrator<br>STSTEM<br>NETYORK SEE                                        | CPU<br>00<br>00<br>00<br>00<br>00<br>00<br>00<br>00<br>00<br>00<br>00<br>00<br>00                                           | 工作设置(内存)<br>10,276 X<br>12,084 X<br>7,472 X<br>7,472 X<br>11,500 X<br>15,356 X<br>9,800 X<br>7,512 X<br>6,580 X<br>6,884 X<br>9,746 X<br>10,760 X<br>5,916 X<br>5,500 X           | 峰伯工作役<br>11,384 K<br>13,060 K<br>7,624 K<br>8,476 K<br>11,592 K<br>25,740 K<br>10,458 K<br>7,580 K<br>7,580 K<br>7,384 K<br>9,756 K<br>10,628 K<br>5,932 K<br>5,536 K | 作设<br>K<br>K<br>K<br>K<br>K<br>K<br>K<br>K<br>K<br>K<br>K<br>K<br>K<br>K<br>K           | 内存(<br>3,183 K<br>1,780 K<br>1,932 K<br>1,952 K<br>1,656 K<br>5,938 K<br>2,776 K<br>1,735 K<br>2,056 K<br>4,588 K<br>1,668 K<br>1,668 K<br>1,492 K | 提交大小<br>4,344 K<br>2,496 K<br>2,232 K<br>2,384 K<br>6,992 K<br>3,300 K<br>2,408 K<br>2,744 K<br>5,612 K<br>3,404 K<br>2,080 K<br>1,844 K                                             | 分页池<br>68 K<br>371 K<br>144 K<br>136 K<br>361 K<br>167 K<br>167 K<br>119 K<br>119 K<br>67 K<br>119 K<br>67 K<br>164 K<br>72 K<br>66 K | 非页面缓冲地<br>15 K<br>10 K<br>11 K<br>9 K<br>10 K<br>24 K<br>10 K<br>11 K<br>11 K<br>11 K<br>11 K<br>7 K<br>12 K                       |   |

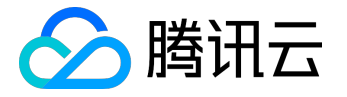

## 查看监控图表

除了收集监控数据, 云监控更帮助您以直观的图表形式查看一段时间内指标数据的变化情况, 迅速掌握资源的辩护情况以采取相应的措施。

## 查看单个资源的监控图表

1) 登录腾讯云控制台,到您希望查看监控数据的业务控制台。

2) 可点击对象 ID 进入监控详情页,或点击对象列表中的监控icon查看监控数据。

3) 左侧概览处显示了当前产品的具体监控指标,右侧显示了各个指标一段时间以来的数据图表,用户可在左侧 点击特定指标进入单个指标的图表显示视图。

## 查看跨资源的监控图表

若用户需要在一张图表上查看多个资源的指标数据,可以使用【监控概览】功能中的【自定义监控视图】功能 ,具体操作方法可以参考<u>自定义监控视图</u>。

## 修改图表的显示时间段

用户可能需要查看不同时间段以来的监控数据,需要注意的是,根据显示时选择的不同时间段,统计数据的粒度也不同:

| 显示时间跨度 | 默认统计数据粒度  | 可选统计数据粒度       |
|--------|-----------|----------------|
| ≤ 1 小时 | 1 分钟、5 分钟 | 1 分钟、5 分钟      |
| ≤ 24小时 | 5分钟       | 1分钟、5分钟、1小时    |
| ≤ 3天   | 1小时       | 1分钟、5分钟、1小时、1天 |
| ≤ 14天  | 1小时       | 1小时、1天         |
| ≤ 31天  | 1天        | 1小时、1天         |

用户可以通过右上角选择显示时间段,腾讯云云监控为您预设了几个常用的时间段:【实时】即近1小时、【近 24 小时】、【近7天】,用户也可以通过日期选择器自定义选择时间段。

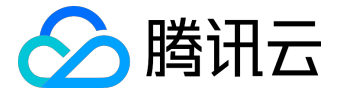

最早可以查看最近半年内的天数据,最早可以查看最近31天内的1分钟、5分钟、1小时数据。

一次性展示数据的时间跨度,最长支持31天。

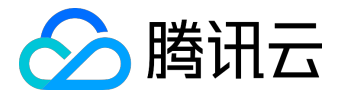

# 获取特定指标的监控数据

指标

是关于您系统性能的数据。腾讯云云监控会为云服务器(CVM)实例、云硬盘(CBS)、云数据库(CDB)实 例等产品提供一组预设的指标。

若您需要获取某个监控对象某一时刻的特定指标数据,您可以使用以下的方法。

通过控制台获取监控对象某一时刻的特定指标数据

1) 登录腾讯云控制台,进入需要查看监控数据的对应产品控制台。

2) 选择需要监控的特定对象 , 点击对象 ID

进入监控详情页,或点击对象列表的监控icon通过监控浮窗查看数据。

3) 点击左侧概览处的具体指标,即可查看到此监控对象某一时刻的特定指标数据。

## 通过 API 获取监控对象某一时刻的特定指标数据

请参考 GetMonitorData 接口。

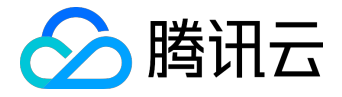

## 流量监控

云监控提供了公网流量和 CDN 流量监控功能。

您可以查看实时流量,也可以查看最近7天、最近15天、最近30天的流量,还可以查看任意一天的流量情况。

- 点击对应文字链,可导出近3个月内分IP的外网出带宽用量报表
- 点击对应文字链,可导出近半年的用户维度的总外网出带宽用量报表

| ▲ 腾讯云 | 总览     | 云产品~      | 私有网络    | 各云服务器    | 操作日志  | 云监控 | 弹性伸缩  | 云通信   | ¢         | English | 备案      | ninev5外网 | s v   | 帮助 ~ | 工単    | 2 <mark>99+</mark> O |
|-------|--------|-----------|---------|----------|-------|-----|-------|-------|-----------|---------|---------|----------|-------|------|-------|----------------------|
| 云监控   | «      | 流量监       | 控       |          |       |     |       |       |           |         |         |          |       |      |       | Í                    |
|       |        | 外网        | 出带宽     |          |       |     |       |       |           |         |         |          |       |      |       |                      |
| 监控概况  |        |           |         |          |       |     |       |       |           |         |         |          |       |      | 1.7   |                      |
| 我的告警  | $\sim$ | 近1小时      | 今天 昨天   | 近7天 近14尹 | そ 自定义 |     | ~     | 数据对比  |           | ~       |         |          |       |      | τ, κ  | 载分IP带苋报表             |
| 云产品监控 | ~      | 25Mbps    |         |          |       |     |       |       |           |         |         |          |       |      |       |                      |
| 自定义监控 | $\sim$ | 20Mbps    |         |          |       |     |       |       |           |         |         |          |       |      |       |                      |
| 流量监控  |        | 2010005   |         |          |       |     |       |       |           |         |         |          |       |      |       |                      |
|       |        | 15Mbps    |         |          |       |     |       |       |           |         |         |          |       |      |       |                      |
|       |        | 10Mbps    |         |          |       |     |       |       |           |         |         |          |       |      |       |                      |
|       |        | 5Mbps     |         |          |       |     |       |       |           |         |         |          |       |      |       |                      |
|       |        |           |         |          |       |     |       |       |           |         |         |          |       |      |       |                      |
|       |        | 0Mbps     | 15:20   | 15:25    | 15:30 |     | 15:35 | 15:40 | )         | 15:45   | 15:     | 0        | 15:55 |      | 16:00 | 16:05                |
|       |        |           |         |          |       |     |       | ●近1小时 | 外网出带宽(Mbp | is)     |         |          |       |      |       |                      |
|       |        | 报表详情      |         |          |       |     |       |       |           |         |         |          |       |      |       | ➡下載报表                |
|       |        | 时间 \$     |         |          |       |     |       |       |           |         | <u></u> | 出带宽      |       |      |       |                      |
|       |        | 2017-04-1 | 4 15:20 |          |       |     |       |       |           |         | 14.     | .47Mbps  |       |      |       |                      |
|       |        | 2017-04-1 | 4 15:25 |          |       |     |       |       |           |         | 14.0    | 17Mbps   |       |      |       |                      |
|       |        | 2017-04-1 | 4 15:30 |          |       |     |       |       |           |         | 14.3    | 12Mbps   |       |      |       |                      |